# PEC - Configurazione con Evolution Mail: Configurazione IMAP di una casella di posta certificata

# nomecasella@pec.it

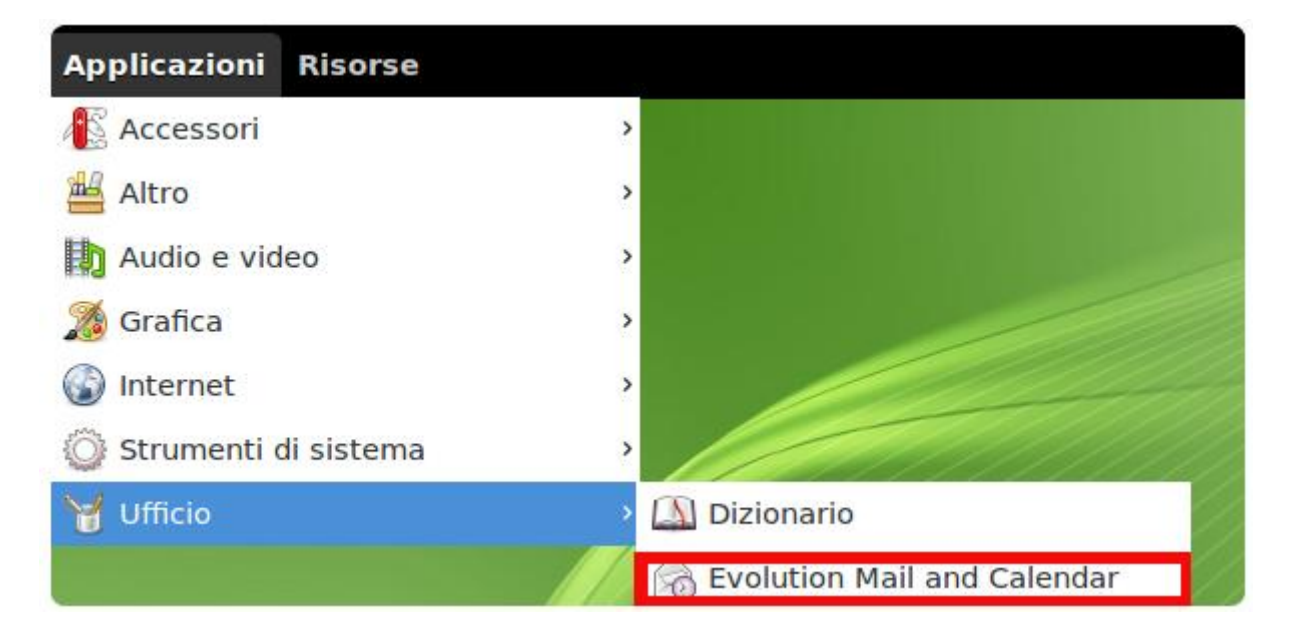

Avviare il client di posta dal menù "Applicazioni"

Click su "Continue" per passare allo step successivo

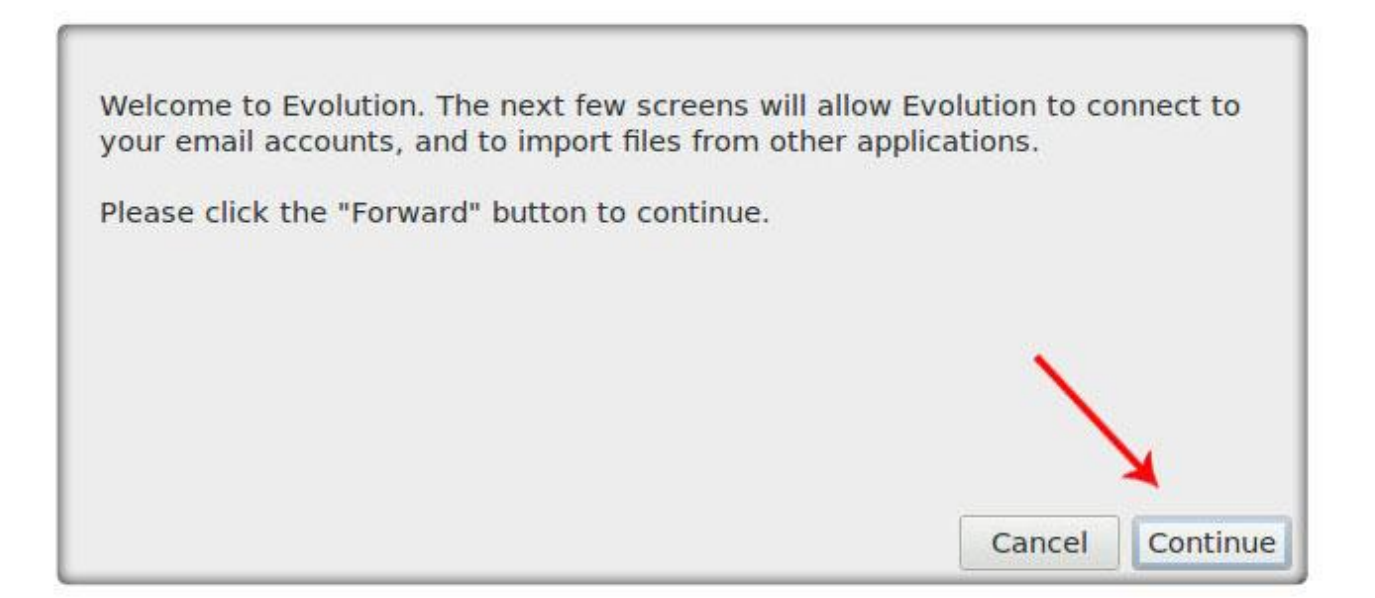

## Click su "Continue"

| Evolution Setup Assistant                                                                                                    | >                                                |
|----------------------------------------------------------------------------------------------------|--------------------------------------------------|
| You can restore Evolution from your backup. It ca<br>Calendars, Tasks, Memos, Contacts. It also resto<br>settings, mail filters etc. | n restore all the Mails,<br>es all your personal |
| Restore Evolution from the backup file                                                                                               |                                                  |
| Please select an Evolution Archive to restore:                                                                                       | (None) 📔                                         |
|                                                                                                    | K                                                |
|                                                                                                    |                                                  |
| Car                                                                                                    | el Go Back Continue                              |

Informazioni Generali Account:

- Nome: Mario Rossi
- E-mail: nomecasella@pec.it

Se si vuole rendere **predefinito l'account** che si sta configurando, selezionare l'apposita opzione, come mostra l'immagine che segue, e click su "**Continue**":

| Evolution                                           | Setup Assistant                                  |                                           |                               |                     |
|-----------------------------------------------------|--------------------------------------------------|-------------------------------------------|-------------------------------|---------------------|
| Please enter your<br>do not need to be<br>you send. | name and email addre<br>filled in, unless you wi | ess below. The "op<br>ish to include this | otional" field<br>information | s below<br>in email |
| <b>Required Inform</b>                              | nation                                           |                                           |                               |                     |
| Full Name:                                          | Mario Rossi                                      |                                           |                               |                     |
| Email Address:                                      | nomecasella@pec.it                               |                                           |                               |                     |
| Optional Inform                                     | nation                                           |                                           |                               |                     |
| 🧭 Make this n                                       | ny default account                               |                                           |                               |                     |
| Reply-To:                                           |                                                  |                                           |                               |                     |
| Organization:                                       |                                                  |                                           | ~                             |                     |
|                                                     |                                                  |                                           |                               | X                   |
|                                                     |                                                  |                                           | ()                            |                     |

### Server di Posta in Arrivo:

- Server Type: IMAP
- Server: imaps.pec.aruba.it
- Porta: **993**
- User Name: nomecasella@pec.it
- Security: SSL
- Authentication Type: Password

Click su "**Continue**" per procedere

| Server Type:                           | IMAP                                                    | ~                       |
|----------------------------------------|---------------------------------------------------------|-------------------------|
|                                        | For connecting to and downloadin mail from POP servers. | ng                      |
| Description:                           |                                                         |                         |
| Configuratio                           | n                                                       |                         |
| Server:                                | imaps.pec.aruba.it                                      | Port: 993 ~             |
| User Name:                             | nomecasella@pec.it                                      |                         |
| Security<br>Use secure<br>Authenticati | connection: SSL encryption ~                            |                         |
| Password                               | Check for Supported Types                               |                         |
| Rememb                                 | er password                                             |                         |
|                                        |                                                         | Cancel Go Back Continue |

Nel passaggio successivo rendere attive le due opzioni:

- **Check for new messages**: consente al client di aggiornare la cartella della posta in arrivo ogni 10 minuti (tempo personalizzabile);
- <u>Show only subscribed folders</u>: consente di rendere visibili solo le cartelle sottroscritte (nei passaggi successivi vedremo come sottroscrivere una cartella):

| Checking for New Mail                                 |
|-------------------------------------------------------|
| Check for new messages every 10 🗘 minutes             |
| Check for new messages in all folders                 |
| Check for new messages in subscribed folders          |
| Connection to Server                                  |
| Use custom command to connect to server               |
| Command: ssh -C -l %u %h exec /usr/sbin/imapd         |
| Folders                                               |
| Show only subscribed folders                          |
| Override server-supplied folder namespace             |
| Namespace:                                            |
| Options                                               |
| Apply filters to new messages in Inbox on this server |
| Check new messages for Junk contents                  |
| Only check for Junk messages in the INBOX folder      |
| Automatically synchronize remote mail locally         |

#### Server di Posta in Uscita:

- Server Type: SMTP
- Server: smtps.pec.aruba.it
- Porta: **465**
- User Name: nomecasella@pec.it
- Security: SSL
- Authentication Type: PLAIN

E click su "Continue" per procedere

| For<br>delivering<br>mail by<br>connecting<br>Description: to a remote<br>mailhub<br>using SMTP.<br>Server Configuration<br>Server: smtps.pec.aruba.it<br>Server: smtps.pec.aruba.it<br>Server requires authentication<br>Security<br>Use secure connection: SSL encryption ~<br>Authentication<br>Type: PLAIN ~ Check for Supported Types<br>User Name: nomecasella@pec.it | Server Type:              | SMTP V                                                                              |                          |
|----------------------------------------------------------------------------------------------------|---------------------------|-------------------------------------------------------------------------------------|--------------------------|
| Server Configuration         Server:       smtps.pec.aruba.it         Port:       465         ✓       Server requires authentication         Security       Use secure connection:         Use secure connection:       SSL encryption ~         Authentication       Type:         PLAIN       ✓         User Name:       nomecasella@pec.it                               | Description:              | For<br>delivering<br>mail by<br>connecting<br>to a remote<br>mailhub<br>using SMTP. |                          |
| Security Use secure connection: SSL encryption  Authentication Type: PLAIN  Check for Supported Types User Name: nomecasella@pec.it                                                                                                    | Server Conf<br>Server: sr | <b>guration</b><br>tps.pec.aruba.it<br>Server requires authentica                   | Port: 465 ~              |
| Use secure connection: SSL encryption  Authentication Type: PLAIN  Check for Supported Types User Name: nomecasella@pec.it                                                                                                    | Security                  |                                                                                     |                          |
| Authentication         Type:       PLAIN ~ Check for Supported Types         User Name:       nomecasella@pec.it                                                                                                    | Use secure                | connection: SSL encrypt                                                             | ion~                     |
| Type:     PLAIN     Check for Supported Types       User Name:     nomecasella@pec.it                                                                                                    | Authenticat               | on                                                                                  |                          |
| User Name: nomecasella@pec.it                                                                                                    | Туре:                     | PLAIN V C                                                                           | heck for Supported Types |
|                                                                                                    | User Name:                | nomecasella@pec.it                                                                  |                          |
| Remember password                                                                                                    |                           | Remember password                                                                   |                          |
|                                                                                                    |                           |                                                                                     | Cancel Go Back Contin    |

Click nuovamente su "Continue"

| Evolution Setup Assistant                                                      | · ·                                  |
|--------------------------------------------------------------------------------|--------------------------------------|
| Please enter a descriptive name for t<br>This name will be used for display pu | this account below.<br>Irposes only. |
| Account Information                                                            |                                      |
| Type the name by which you would                                               | like to refer to this account.       |
| For example: "Work" or "Personal"                                              |                                      |
| Name: nomecasella@pec.it                                                       |                                      |
|                                                                                | <u>```</u>                           |
|                                                                                |                                      |
|                                                                                | ×                                    |
|                                                                                |                                      |

Click su "Apply" per salvare tutti i dati inseriti

| Congratulations, your mail configurat | ion is con | nplete.       |      |   |
|---------------------------------------|------------|---------------|------|---|
| You are now ready to send and receiv  | ve email u | using Evoluti | ion. |   |
| Click "Apply" to save your settings.  |            |               |      |   |
|                                       |            |               |      |   |
|                                       |            |               |      |   |
|                                       |            |               |      |   |
|                                       |            |               |      |   |
|                                       |            |               | ×    |   |
|                                       |            |               | )    | × |
|                                       |            |               |      |   |

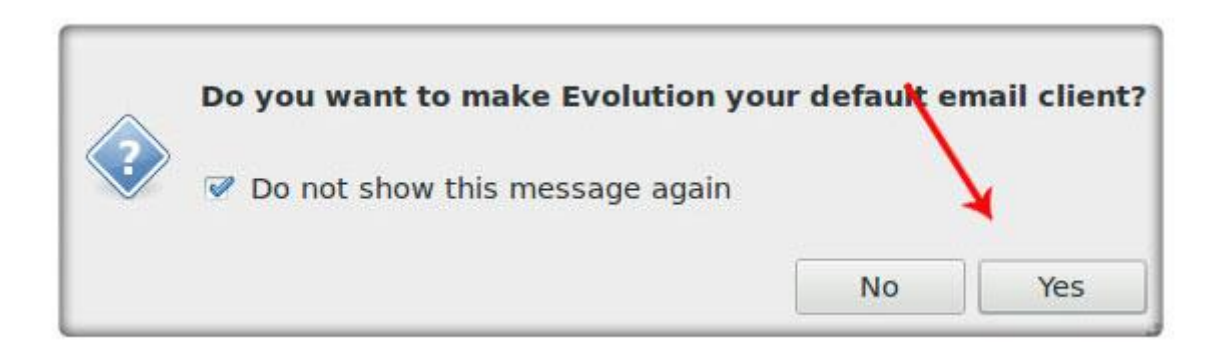

Una volta ultimata la configurazione **IMAP** della casella, sarà possibile creare anche cartelle personalizzate che verranno visualizzate da tutti gli utenti che vi si collegano sia tramite client che dal webmail di Aruba.

Selezionare l'account in questione, destro mouse e click su "Manage Subscriptions"

| 🗄 nomecasella@nom | edo                     |
|-------------------|-------------------------|
| Search Folders    | ' 📉 <u>N</u> ew Folder  |
| onmatched 🔁       | Manage Subscriptions    |
| 🖂 Mail            | <u>D</u> isable Account |

Dalla Finestra di Dialogo che segue è possibile sottoscrivere la "**Cartella Inviata**" per la sincronizzazione dei <u>messaggi inviati</u> con la cartella <u>posta inviata</u> del Server.

Si potranno sottoscrivere le cartelle **cestino**, **bozze** e tutte quelle desiderate, nella medesima modalità.

Click sul pulsante "Close":

| _    | Folder Subscriptions |                    |              |
|------|----------------------|--------------------|--------------|
|      | Account:             | nomecasella@pec.it | ~            |
| Show | items that contain:  |                    | 4            |
| 08   | 🚔 Inbox              |                    | Subscribe    |
|      | Drafts               |                    | Unsubscribe  |
|      | Sent                 |                    | Collapse All |
|      | 🛅 Trash              |                    | Expand All   |
| 8    | 🛅 test               |                    | Refresh      |
|      |                      |                    | Stop         |
|      |                      |                    |              |
| -    |                      |                    | *            |
|      |                      |                    | Close        |

La configurazione dell'account è andata a buon fine. A questo punto consigliamo di eseguire il seguente passaggio per la configurazione della **Cartella Inviata**:

Dalla voce di menù **Edit> Preferences**:

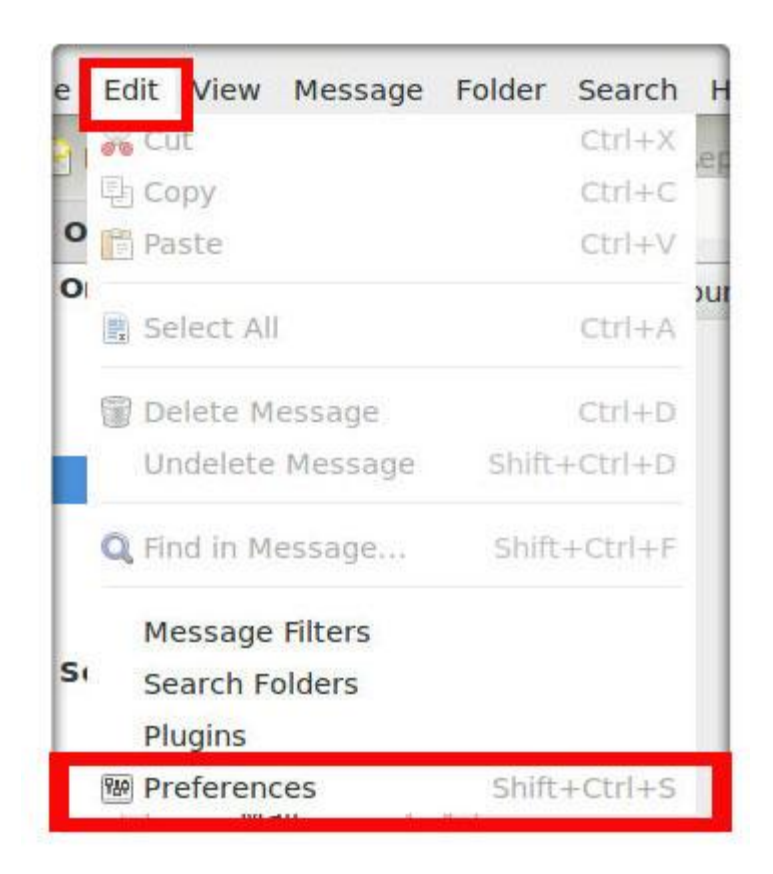

Selezionare l'account in questione e clic sul pulsante "Edit"

|         | Evolution Preferences |           |          | _ 🗆 ×   |
|---------|-----------------------|-----------|----------|---------|
| Enabled | Account Name          |           | Protocol | Add     |
| Ø       | nomecasella@pec.it    | 📀 Default | imap     | Edit    |
|         |                       | ×         |          | Delete  |
|         |                       | 1         |          | Default |

Tab "Defaults" e aprire il menù indicato:

|      | Acco                     | ount Editor   |          |         |
|------|--------------------------|---------------|----------|---------|
| mail | Receiving Options        | Sending Email | Defaults | Securit |
| Or   | n This Computer/Drafts   |               |          |         |
| Or   | This Computer/Sent       |               |          |         |
| <0   | lick here to select a fo | older>        |          |         |
| <0   | lick here to select a fo | older>        |          |         |
| Rev  | vert                     |               |          |         |
|      |                          |               |          |         |

Selezionare quella che vuole sincronizzare come cartella di posta inviata e click su "OK"

| On Th                                                       | is Computer/Sent         |
|-------------------------------------------------------------|--------------------------|
| <click< th=""><th>here to select a folder&gt;</th></click<> | here to select a folder> |
| clid                                                        | evolution                |
|                                                             | Trash                    |
| eve                                                         | 🗉 testmailbox@pec.it     |
|                                                             | 🗆 🔤 IIIDOX (9)           |
|                                                             | 🛅 Bozze                  |
|                                                             | 🛅 Cestino                |
|                                                             | 🔚 Inviata                |
|                                                             | Spam<br>Sjunk            |
|                                                             |                          |
|                                                             | New Cancel OK            |

Click su "Apply" per salvare le modifiche:

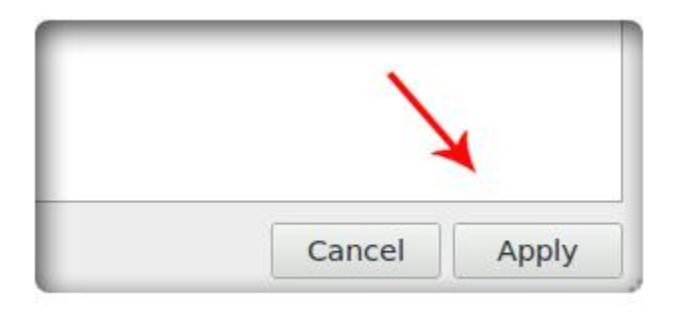

Click sul pulsante "Close" per ultimare la configurazione:

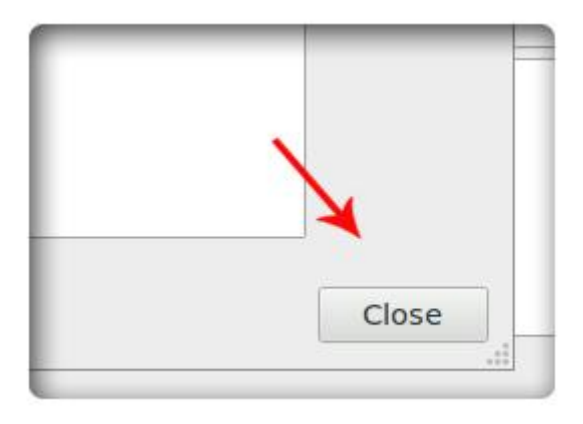

Infine click su "Send/Receive" per visualizzare le modifiche apportare e utilizzare l'account IMAP:

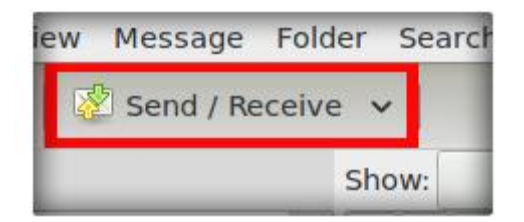